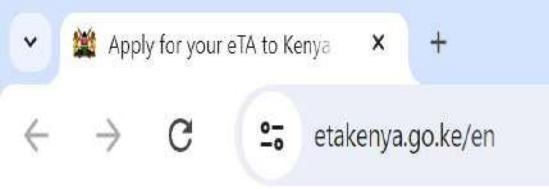

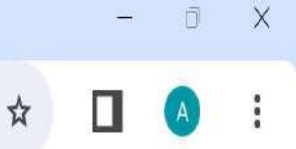

×

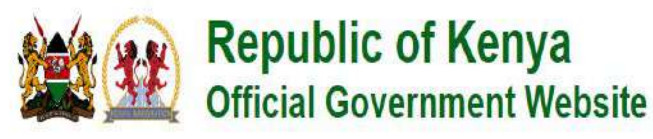

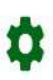

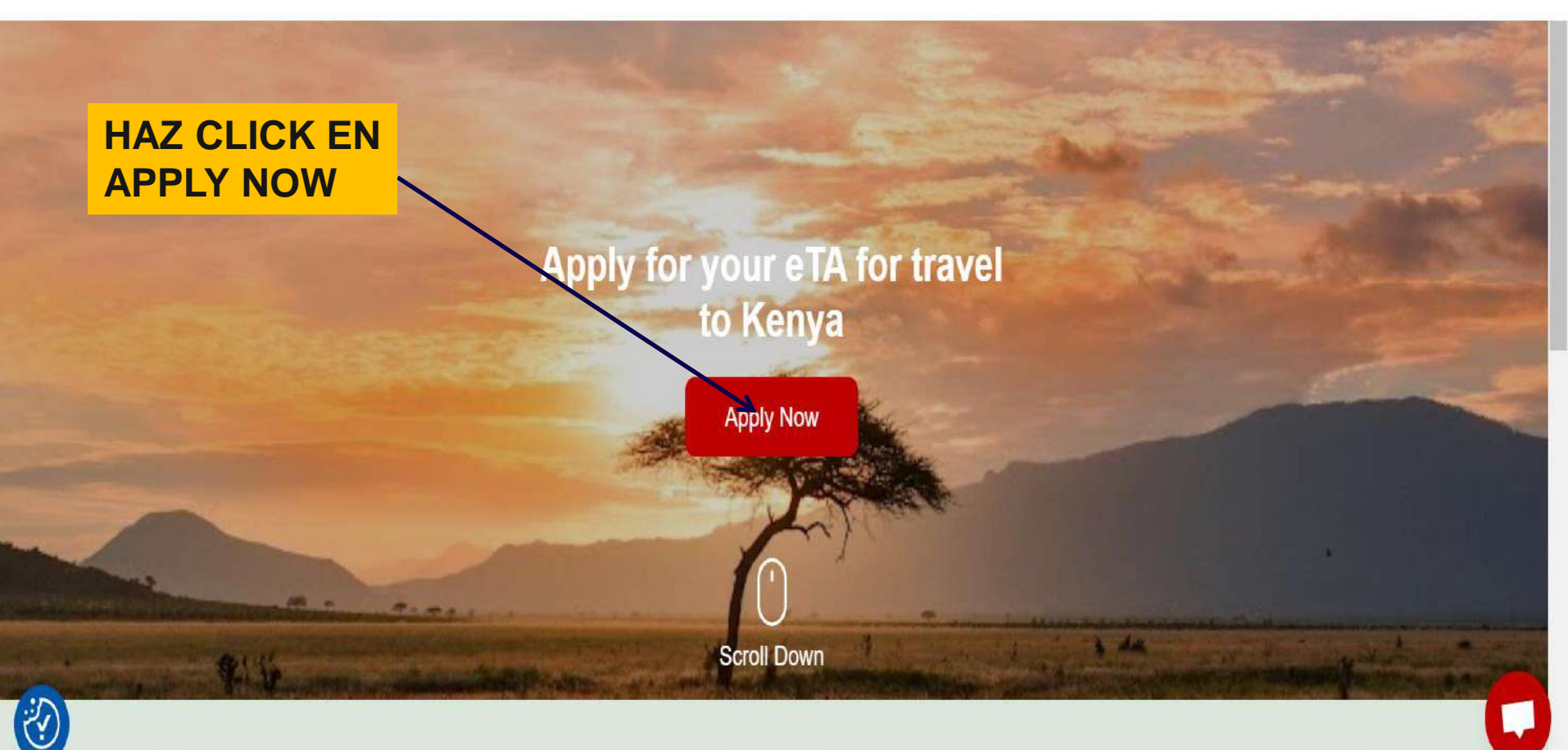

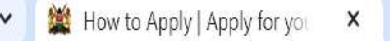

etakenya.go.ke/en/enroll/intro

+

#### ×

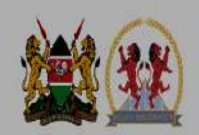

# Republic of Kenya

How to Apply

### HAZ CLICK EN CONTINUE

PERSONS WHO ARE EXEMPTED FROM OBTAINING THE ELECTRONIC TRAVEL AUTHORISATION (eTA)

1. Holders of valid Kenya Passports or one-way Emergency Certificate issued by Kenya Missions abroad.

2. Holders of Kenya Permanent Residence, valid Work Permits and Passes.

3. Holders of valid United Nation Conventional Travel Document issued by the Government of Kenya.

4. Members of the Diplomatic Missions and International Organizations Accredited to Kenya.5. Citizens of the East African Partner States; These countries include Burundi, Democratic

Republic of Congo, Rwanda, South Sudan, Tanzania and

Uganda (Exempted for Six (6) months)

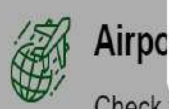

Check the status of a traveler's submitted application here.

⊗ Close

Check the status of your existing application.

Continue

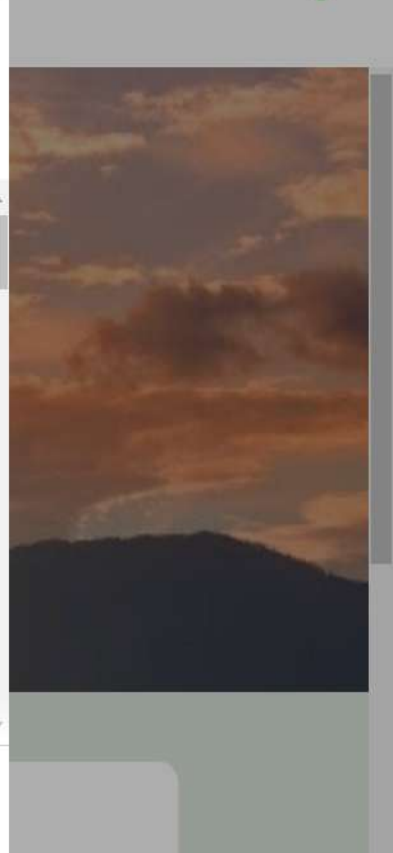

ឋ

×

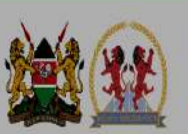

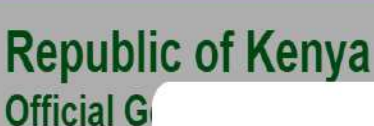

# **Declaration of Consent**

MARCAR CONSENTIMIENTO Y CONTINUE

eTA is a semi-automated system that determines the eligibility of visitors to travel to

This website and mobile application are operated by the Ministry of Interior and National Administration – Directorate of Immigration Services of the Government of the Republic of Kenya pursuant to the rules and regulations prescribed by the Republic of Kenya Data Protection laws to ensure the privacy of your information.

I have read and agreed to the above.

Opt-in to receive special offers and exciting updates for your trip.

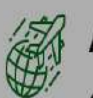

Airpo

Check the status of a traveler's submitted application here.

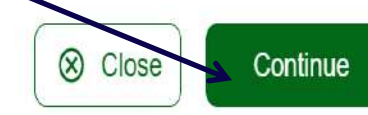

Check the status of your existing application.

ঐ

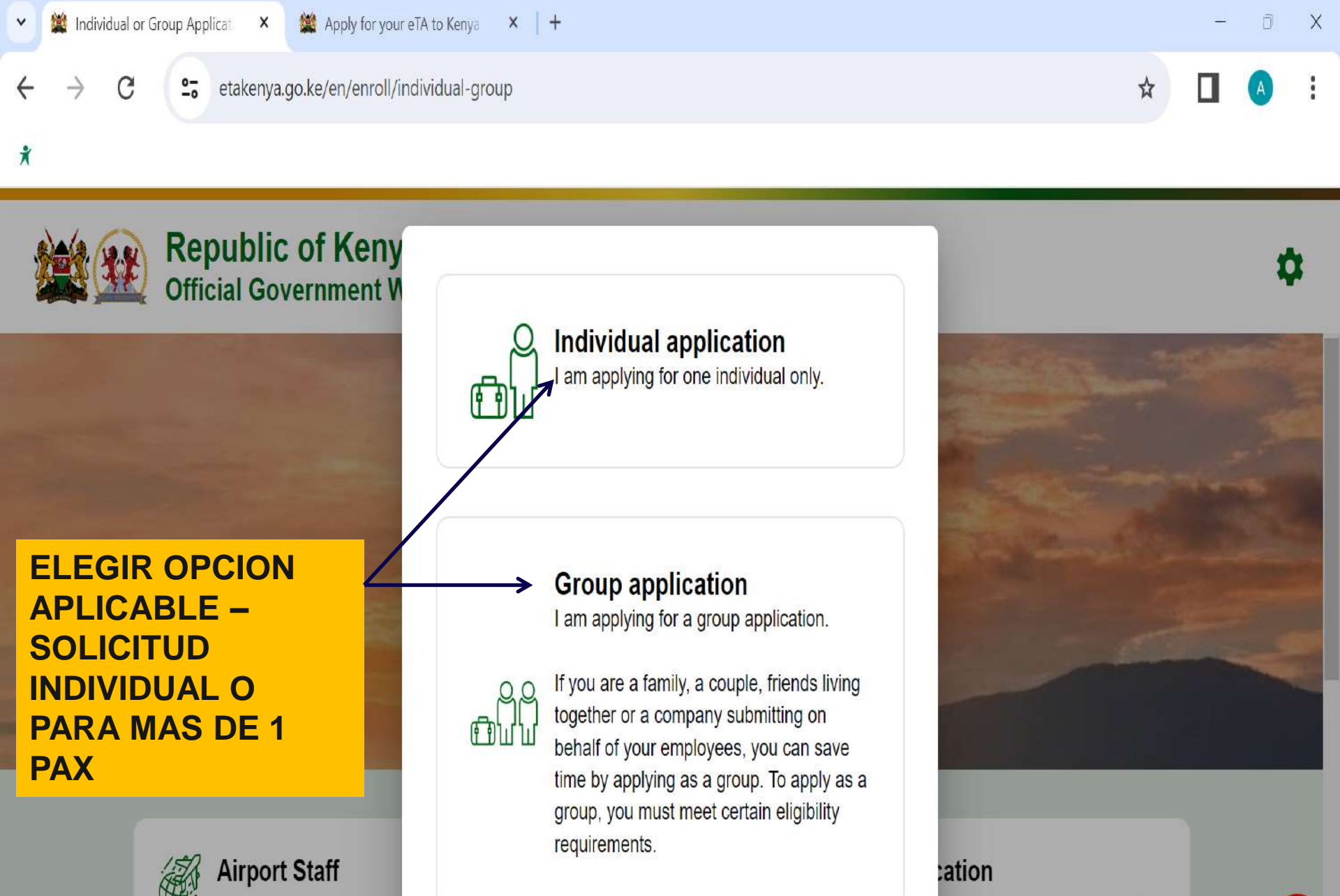

Check the status of a trav application here.

r existing application.

>

MAXIMO 9 PAX POR SOLICITUD – DEBEN DE TENER MISMOS VUELOS DE ENTRADA Y SALIDA. CLICK "CONTINUE"

#### enroll/eligibility

#### enya

### ibility Checklist for Family/Couples Applications

If you are a family, a couple, or friends travelling together in a group of up to nine (9) travellers, you can save time by applying together.

Select the "Group Application" option on the eTA website or mobile app and follow the instructions. On approval, each member of the group will receive their own Electronic Travel Authorisation. If there are more than 9 travellers in your group, please apply as 2 or more groups.

All individuals in the group application must:

. Share the same country of residence.

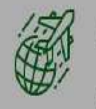

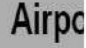

check the status of a travelet's submitted application here.

check the status of your existing application.

Continue

 $\otimes$ 

Close

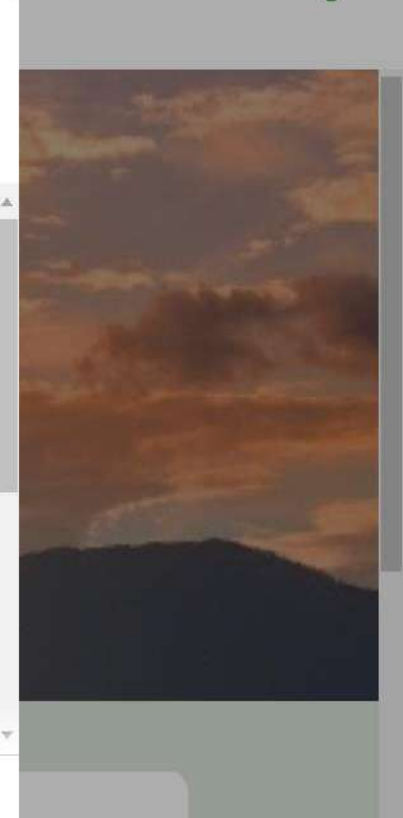

นั

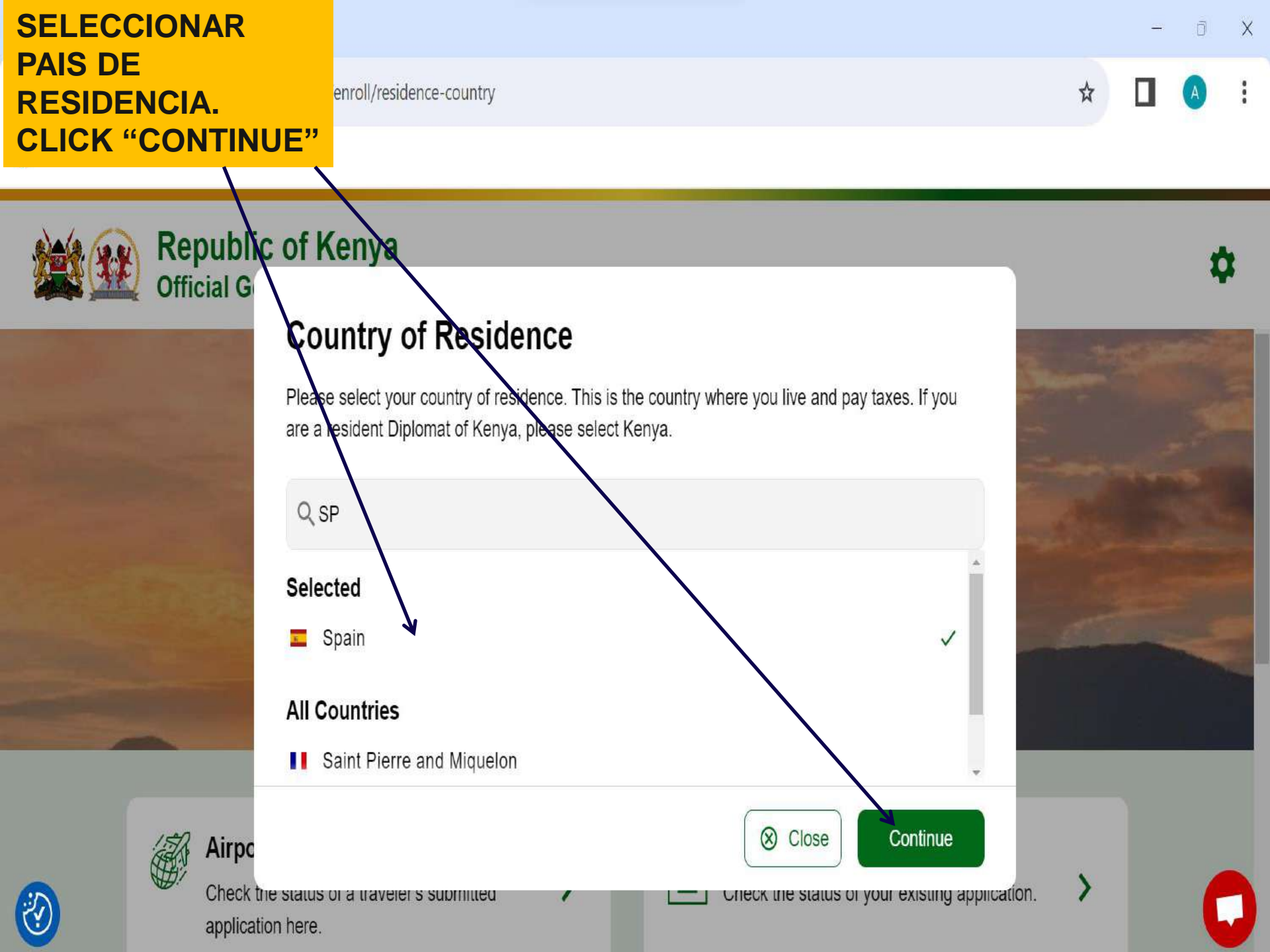

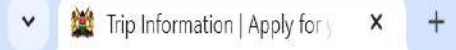

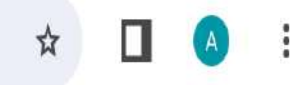

×

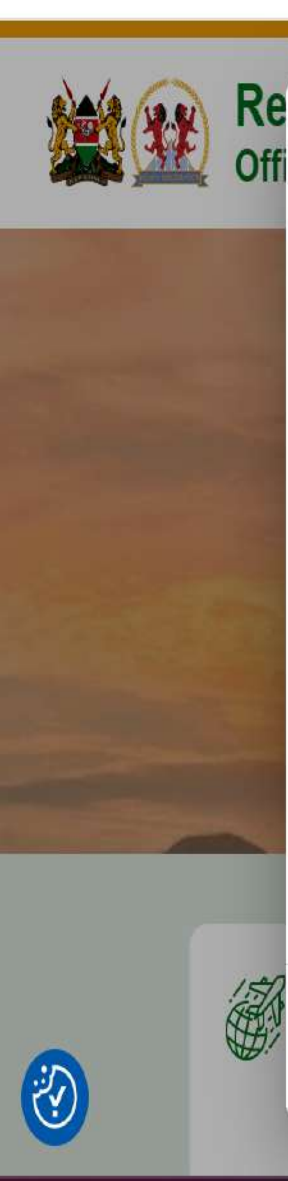

#### **Trip Information** We collect this information to understand when you will arrive in our country, how long you will stay, where you will stay, and the purpose of your visit. Trip Information $\bigcirc$ **SELECCIONAR "TOURISM"** Primary purpose of visit Passport Information for Your Group **Arrival Details Contact Information** Arrival Date **INDICAR FECHA DE LLEGADA** General Info Your expected arrival date in Kenya. **Customs Declaration INDICAR MEDIO DE Required Documents ENTRADA** - E - E ----⊗ Close Continue

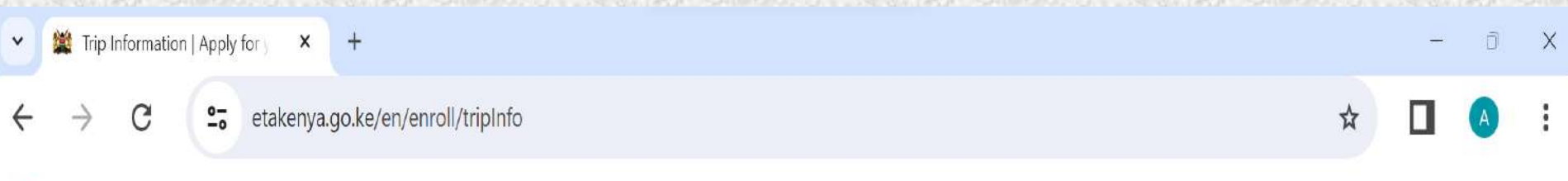

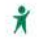

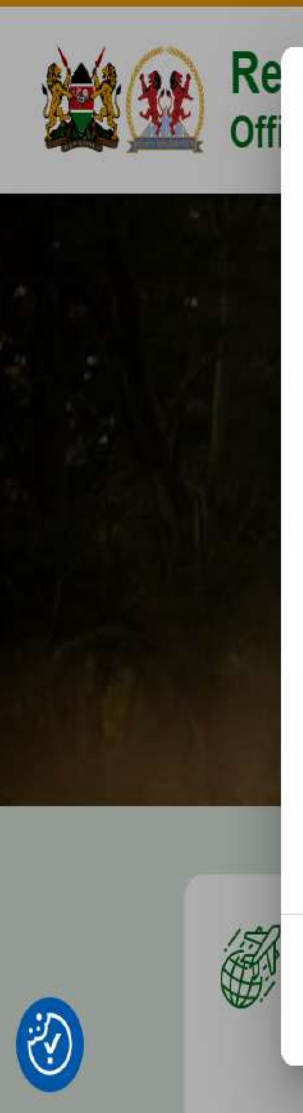

# **Trip Information**

We collect this information to understand when you will arrive in our country, how long you will stay, where you will stay, and the purpose of your visit.

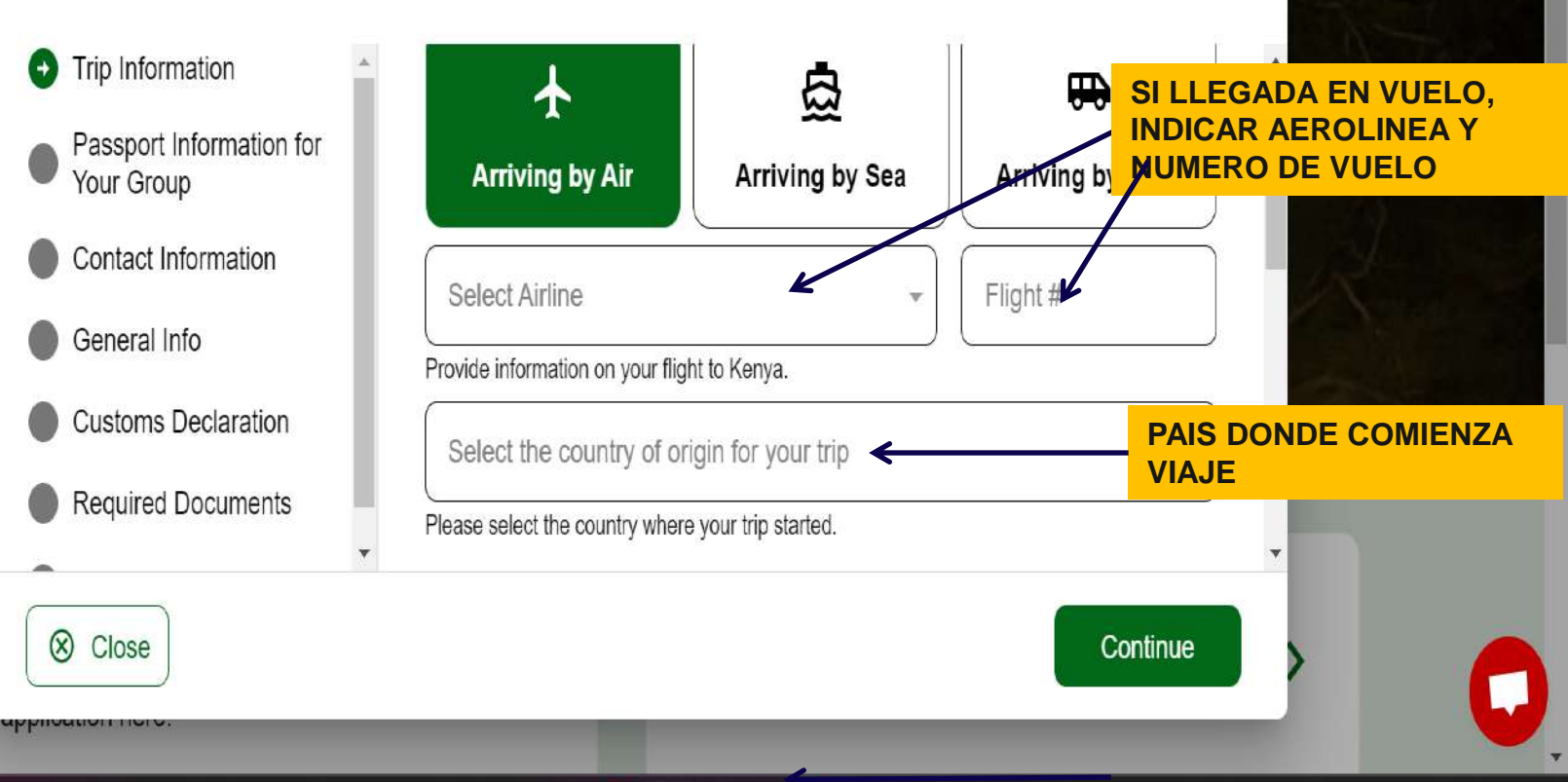

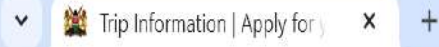

 $( \rightarrow )$ 

X

Close

Your Group

General Info

☆

×

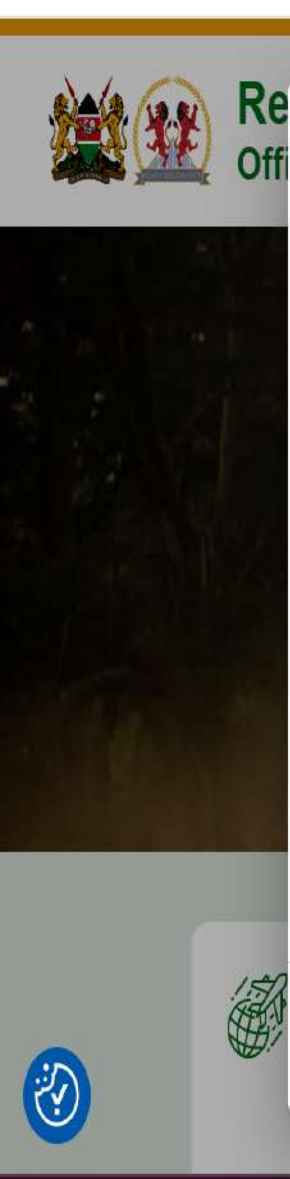

# **Trip Information**

We collect this information to understand when you will arrive in our country, how long you will stay, where you will stay, and the purpose of your visit.

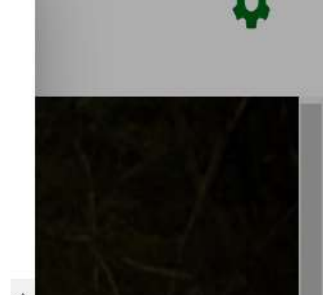

#### Departure Details Trip Information **INDICAR FECHA DE** SALIDA Y MEDIO DE Departure Date Passport Information for **TRANSPORTE DE SALIDA** Your expected departure date from Kenya. When you will exit Kenya. Contact Information 9 **Departing by Air** Departing by Sea Departing by Land **Customs Declaration** SI SE SALE EN VUELO, **INDICAR AEROLINEA Y Nº Required Documents DE VUELO** Select Airline Flight # Continue

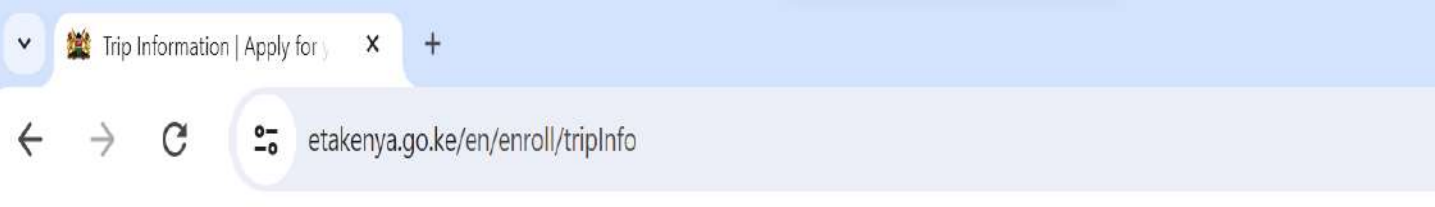

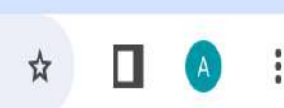

X

#### ×

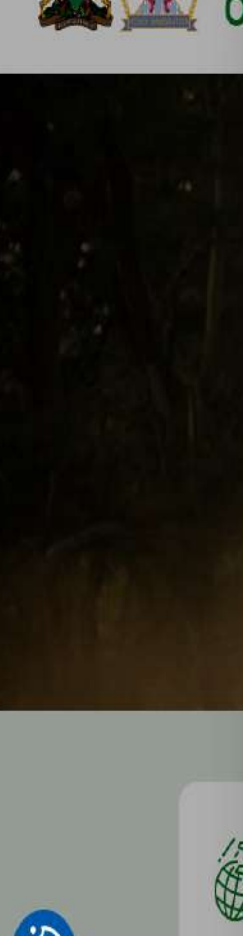

Re

# **Trip Information**

We collect this information to understand when you will arrive in our country, how long you will stay, where you will stay, and the purpose of your visit.

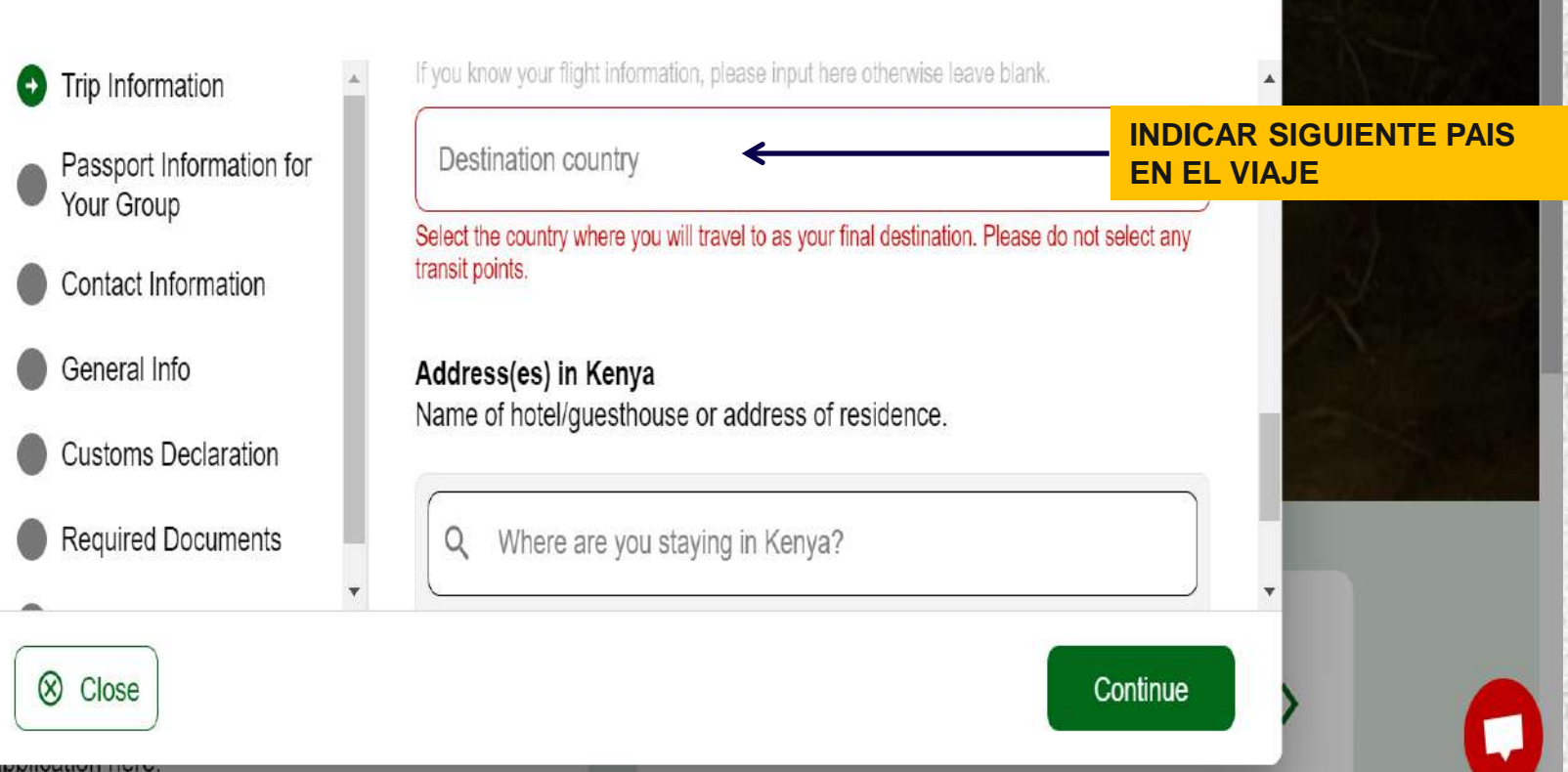

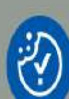

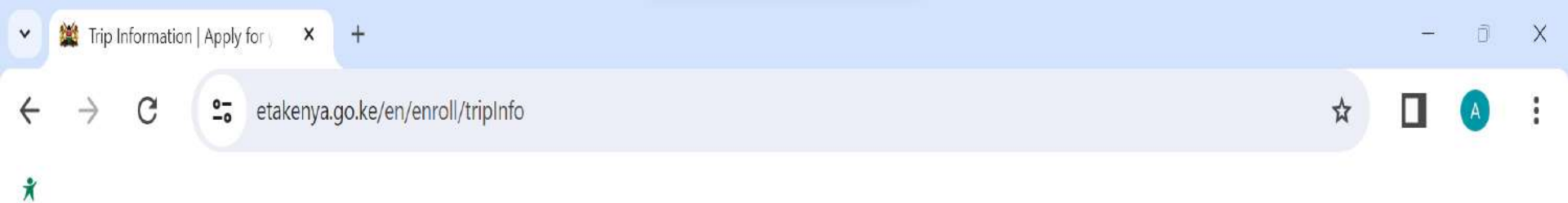

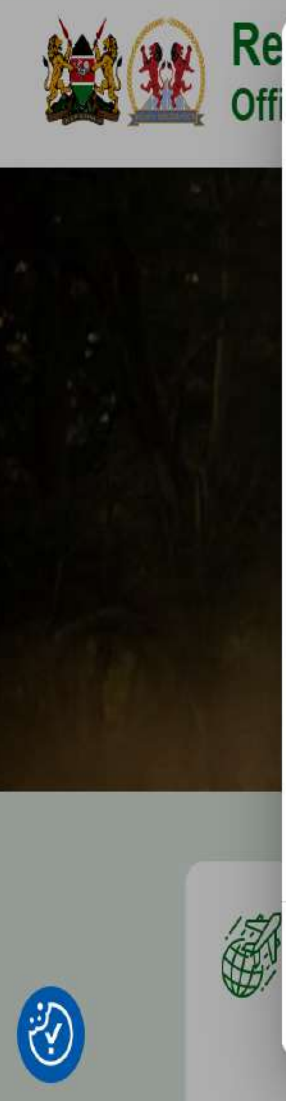

# **Trip Information**

We collect this information to understand when you will arrive in our country, how long you will stay, where you will stay, and the purpose of your visit.

|         | Trip Information                                            | Address(es) in Kenya                              |                                                                 |
|---------|-------------------------------------------------------------|---------------------------------------------------|-----------------------------------------------------------------|
|         | <ul> <li>Passport Information for<br/>Your Group</li> </ul> | Name of hotel/guesthouse or address of residence. | SELECCIONAR PRIMER<br>HOTEL EN KENIA DEL<br>LISTADO Y FECHAS DE |
|         | Contact Information                                         | Q Nairobi Serena Hotel, Nairobi City, Kenia       | ESTANCIA                                                        |
|         | General Info                                                | From Date                                         |                                                                 |
|         | Customs Declaration                                         |                                                   | CLICK EN "ADD" Y                                                |
|         | Required Documents                                          | + Add Address <                                   | HACER LO MISMO CON<br>CADA HOTEL DE<br>ESTANCIA EN KENIA        |
| Ser les |                                                             | NTINUE"                                           | Continue                                                        |

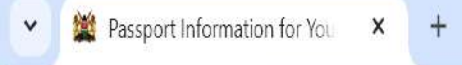

approvision nor

- 0 X

ঐ

X

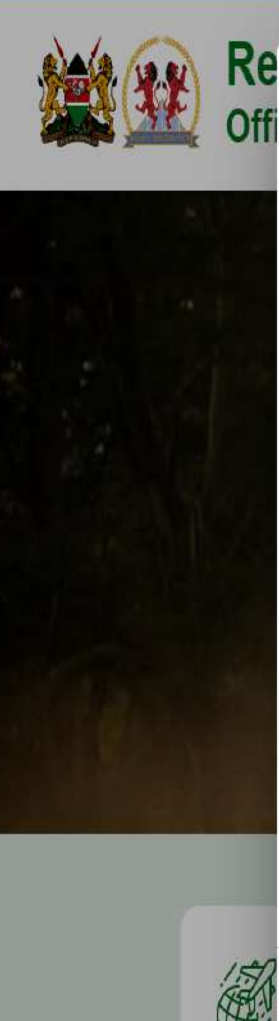

# **Passport Information for Your Group**

For each member of your group, please provide a photo or scan of the first page of their passport with their photo on it.

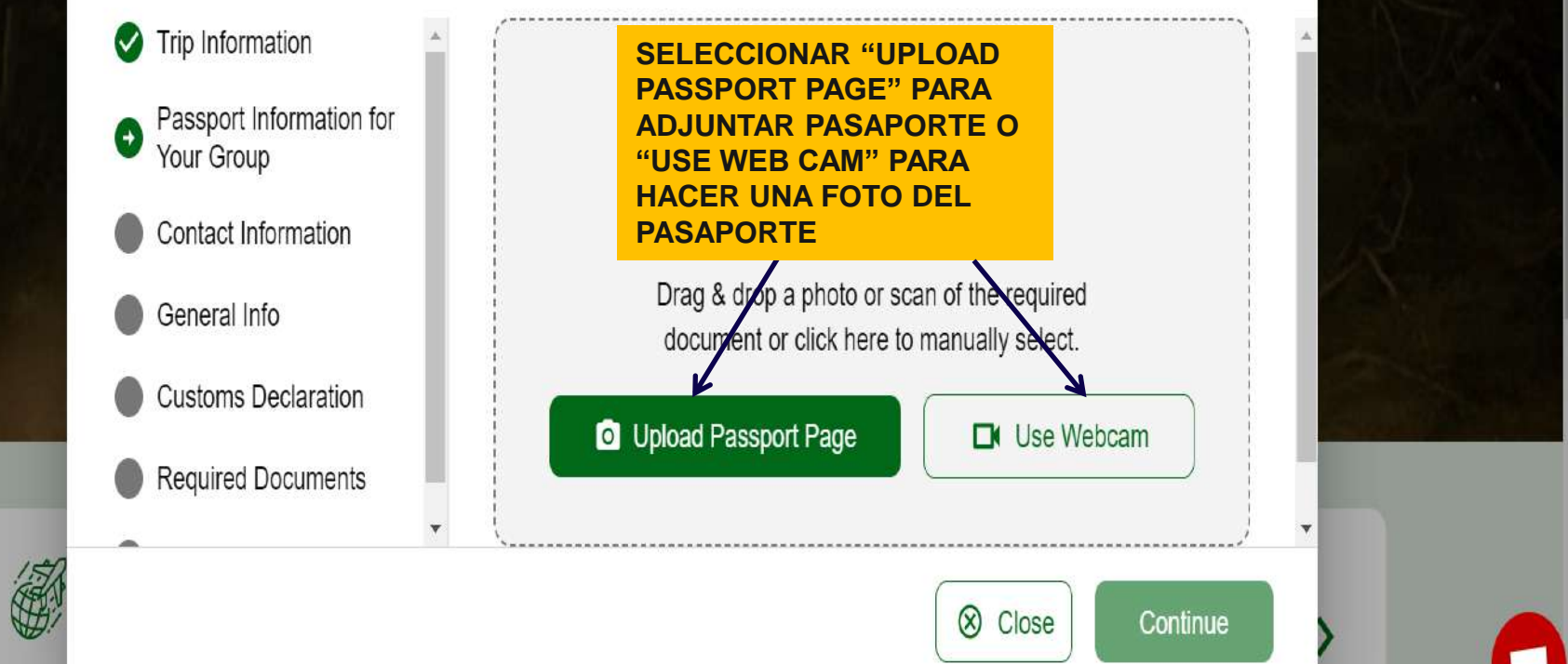

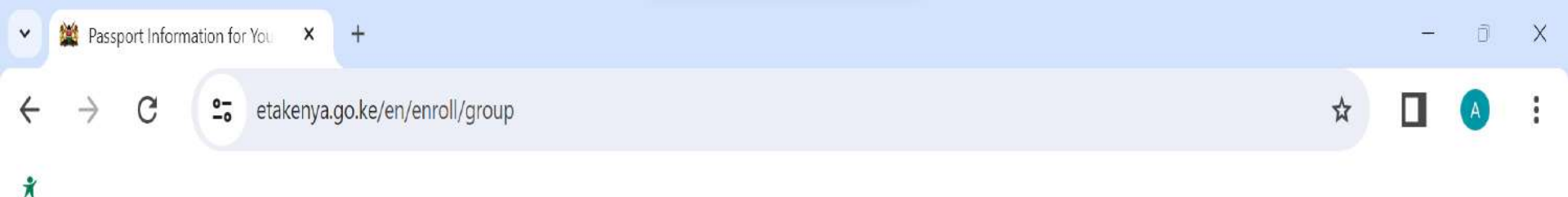

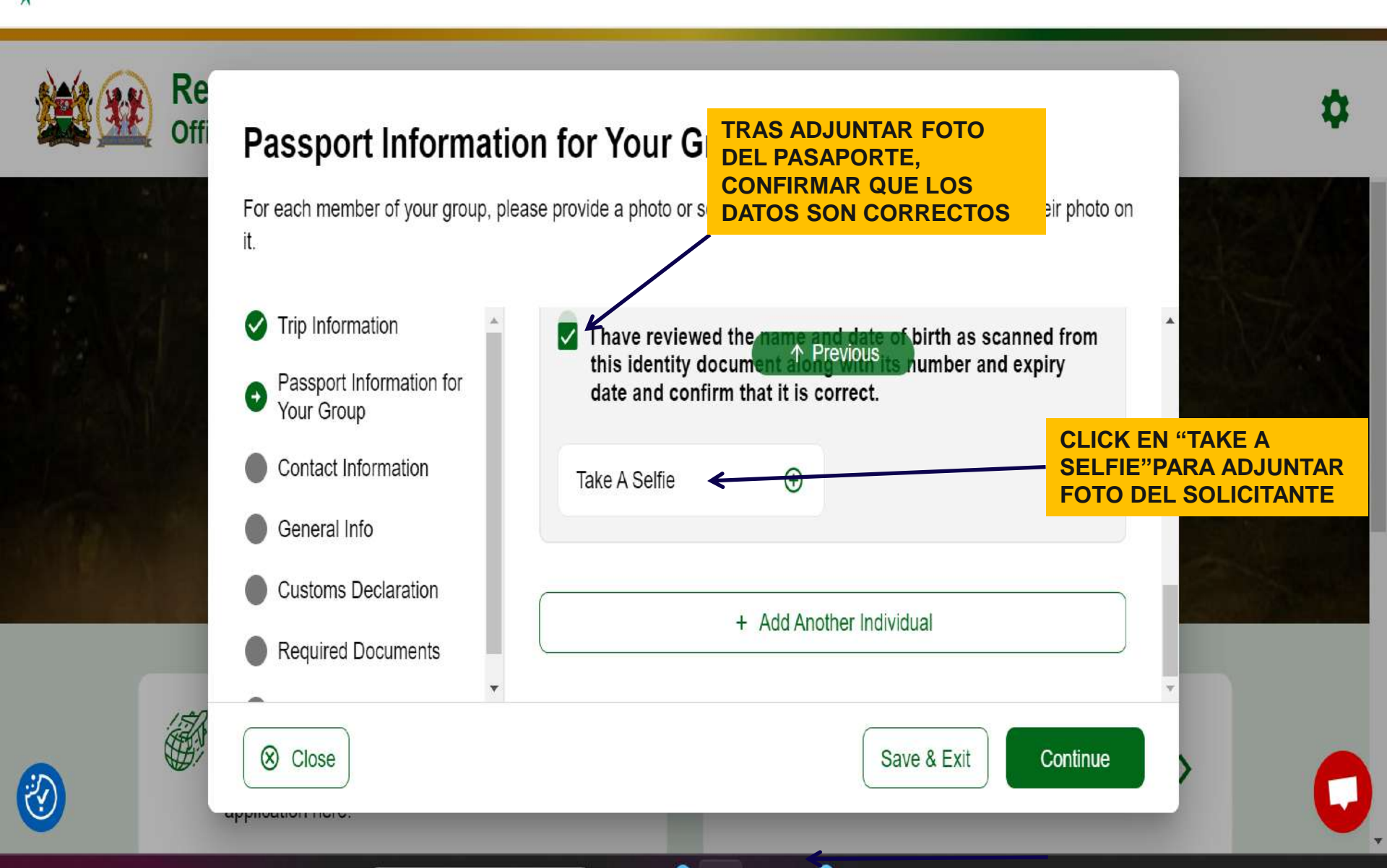

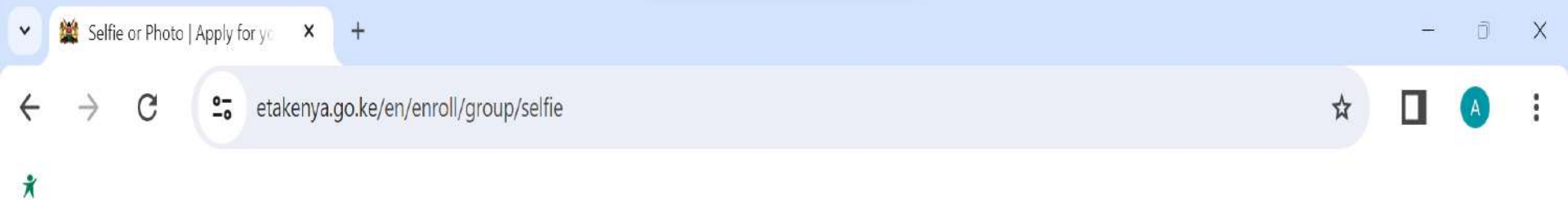

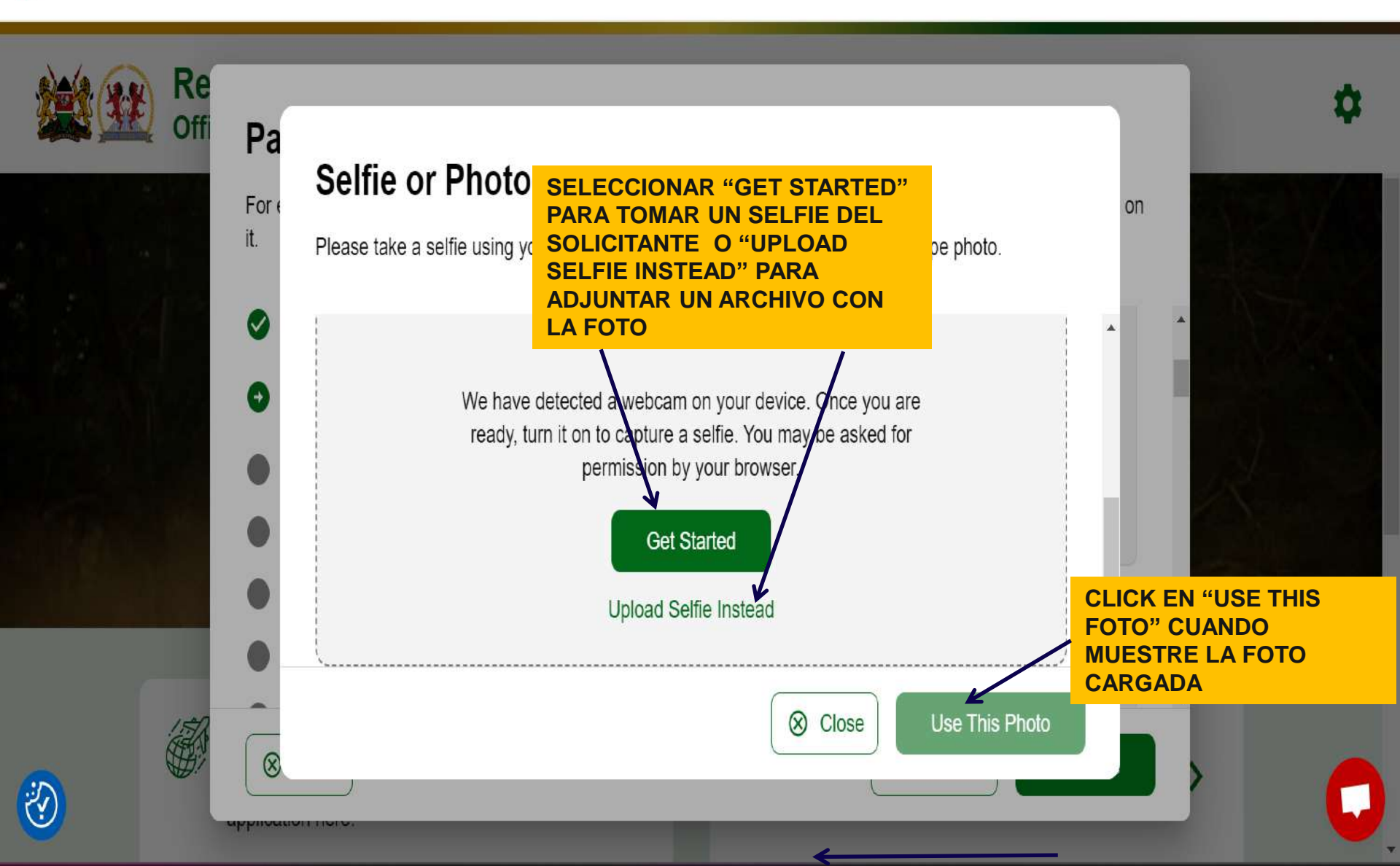

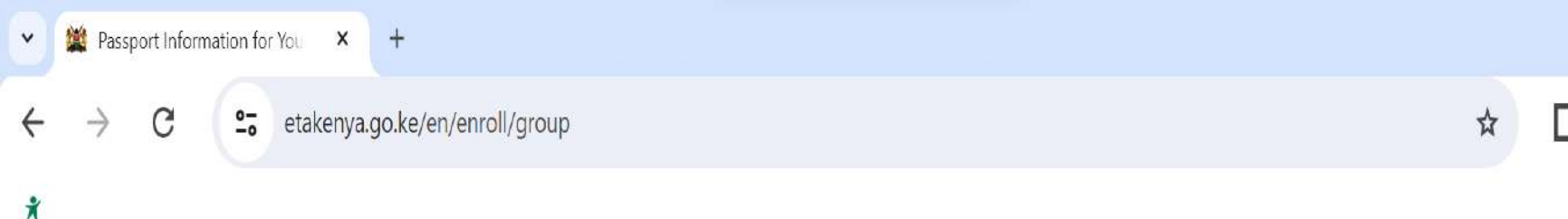

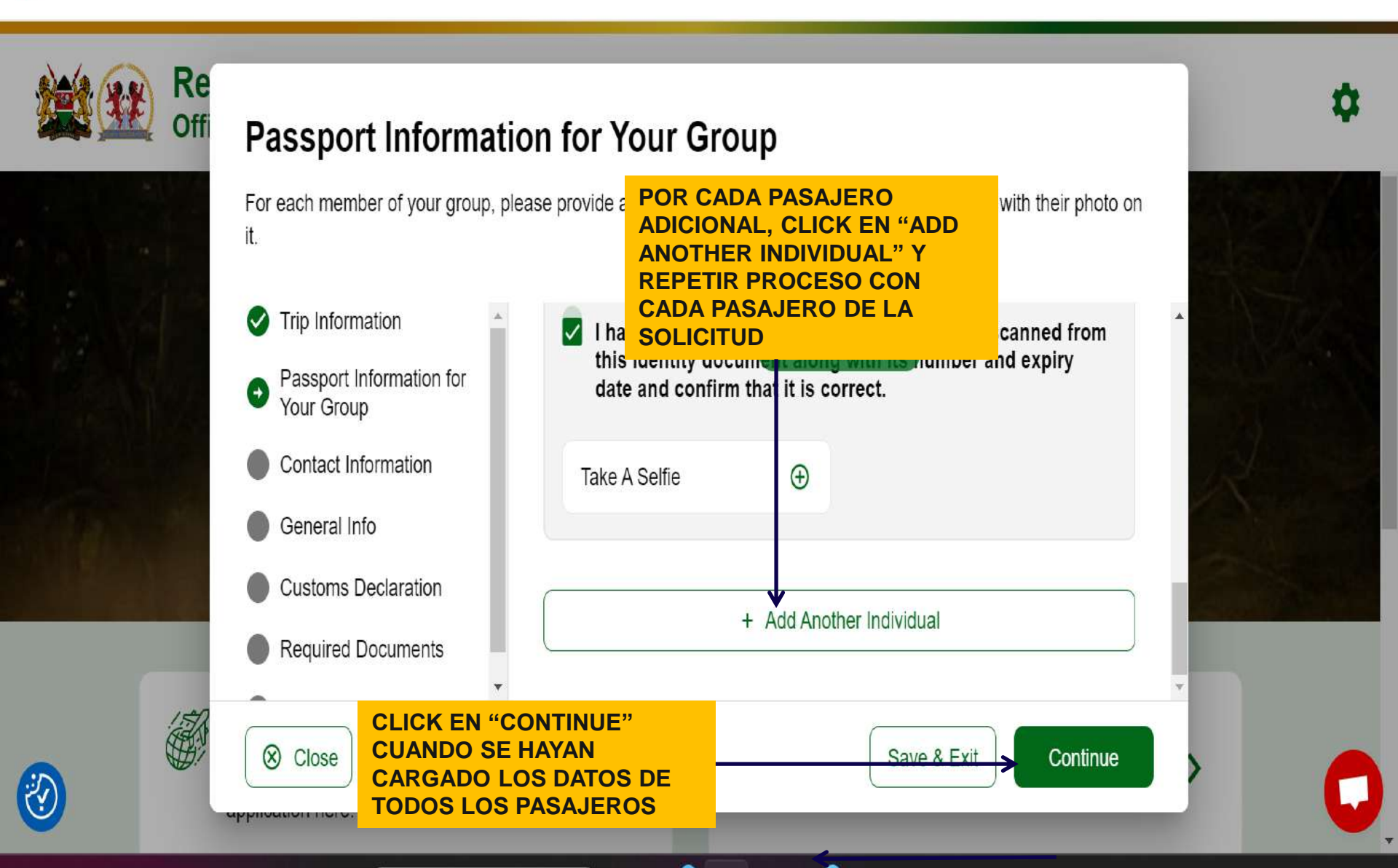

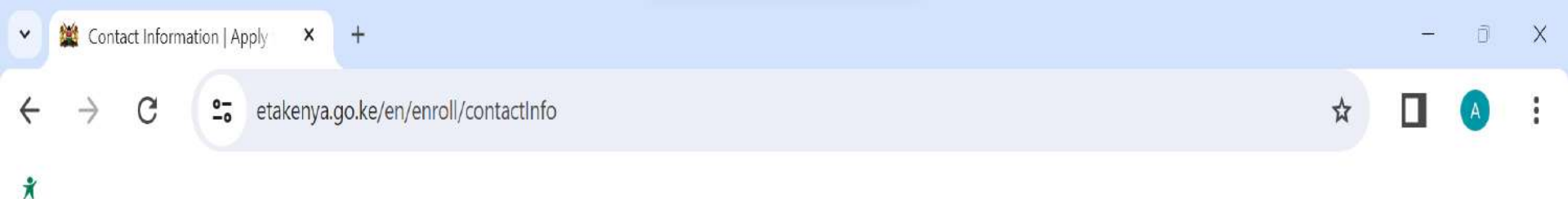

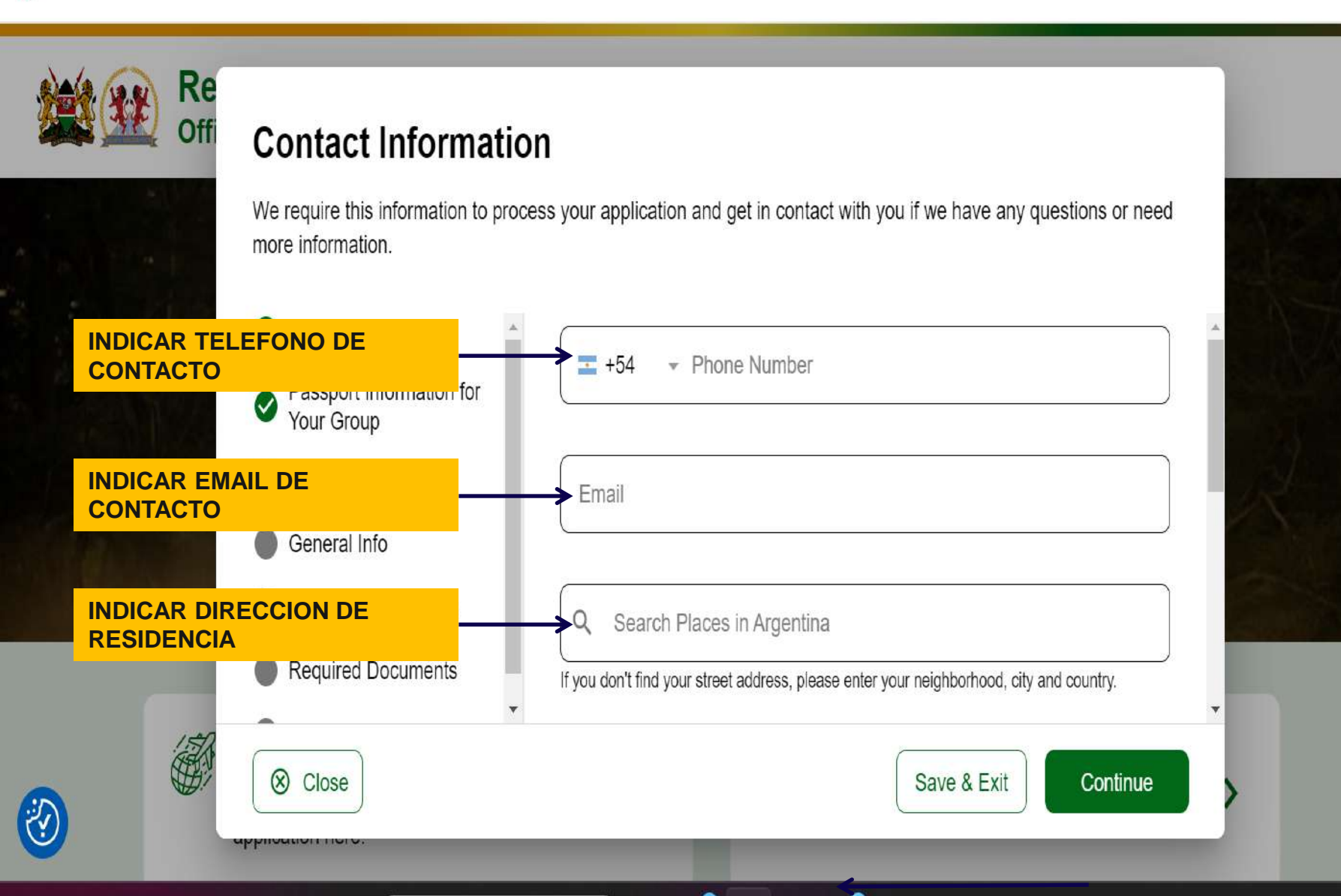

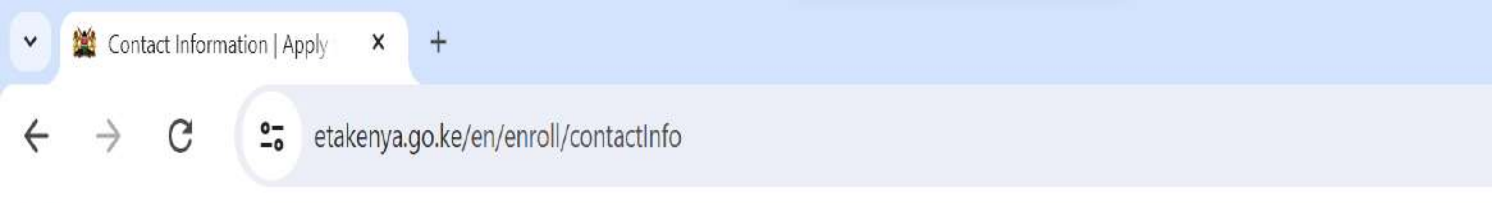

X

Re

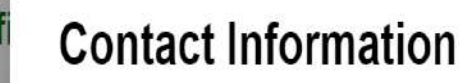

We require this information to process your application and get in contact with you if we have any questions or need more information.

n

☆

Х

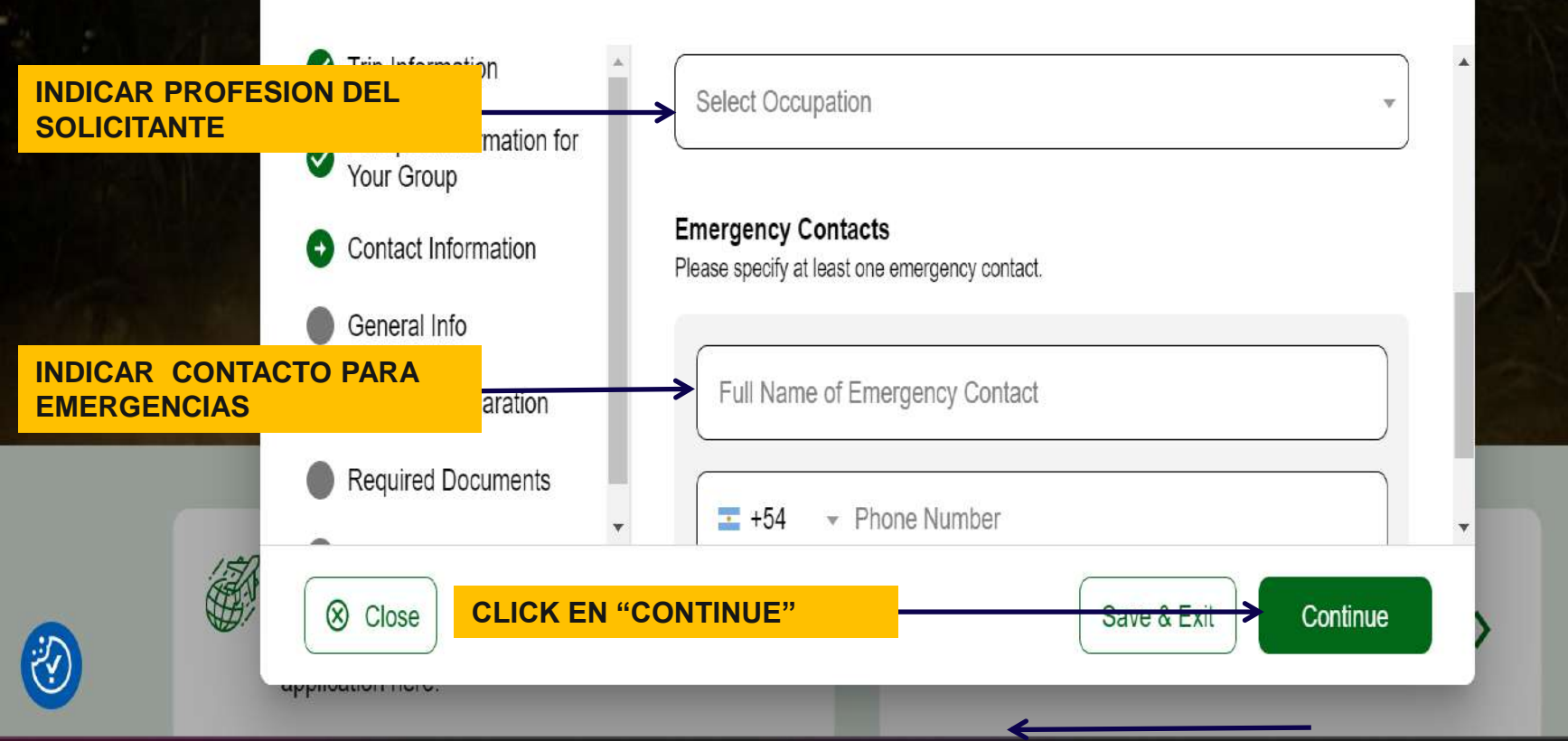

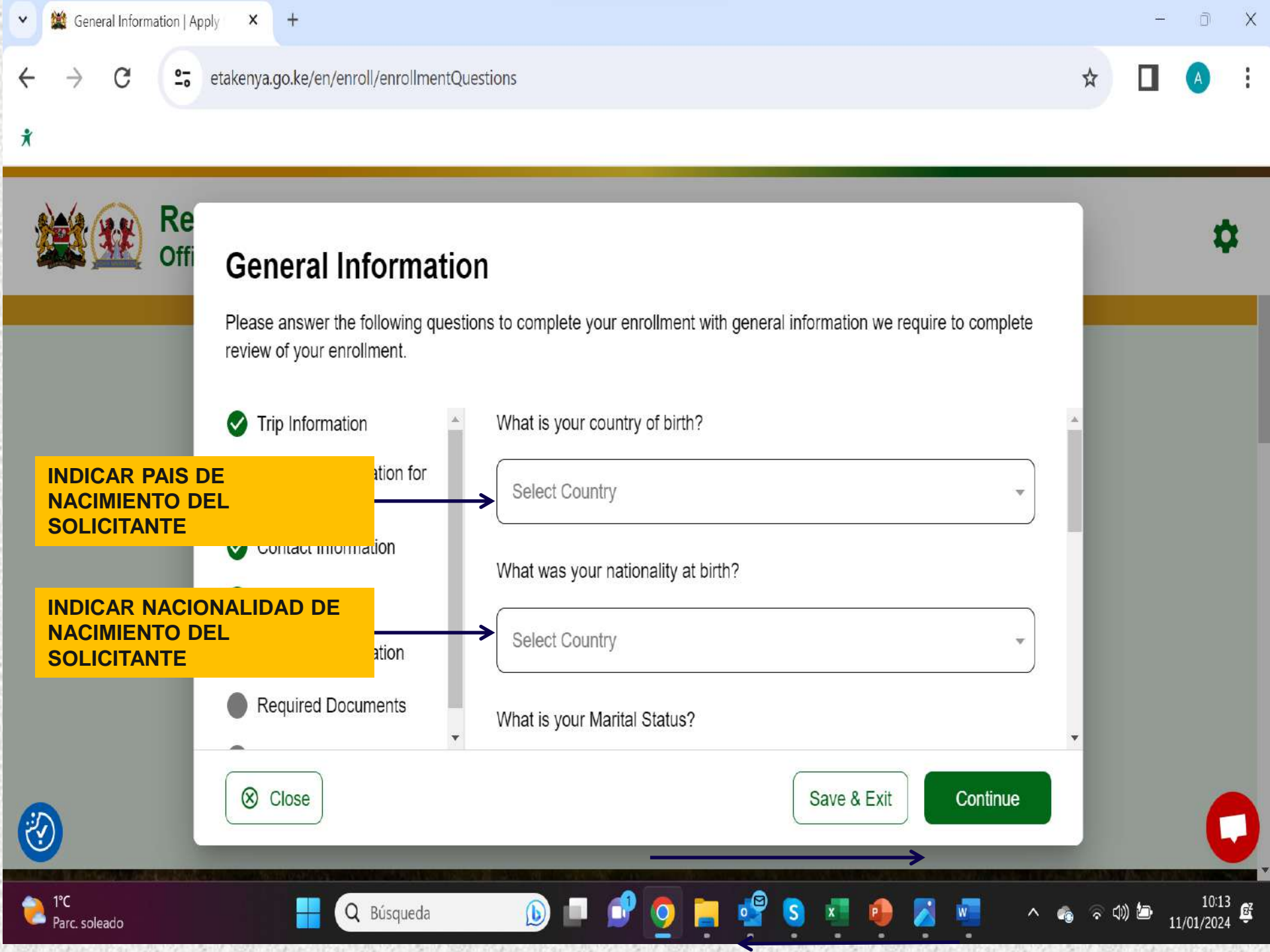

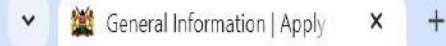

C

#### etakenya.go.ke/en/enroll/enrollmentQuestions

X

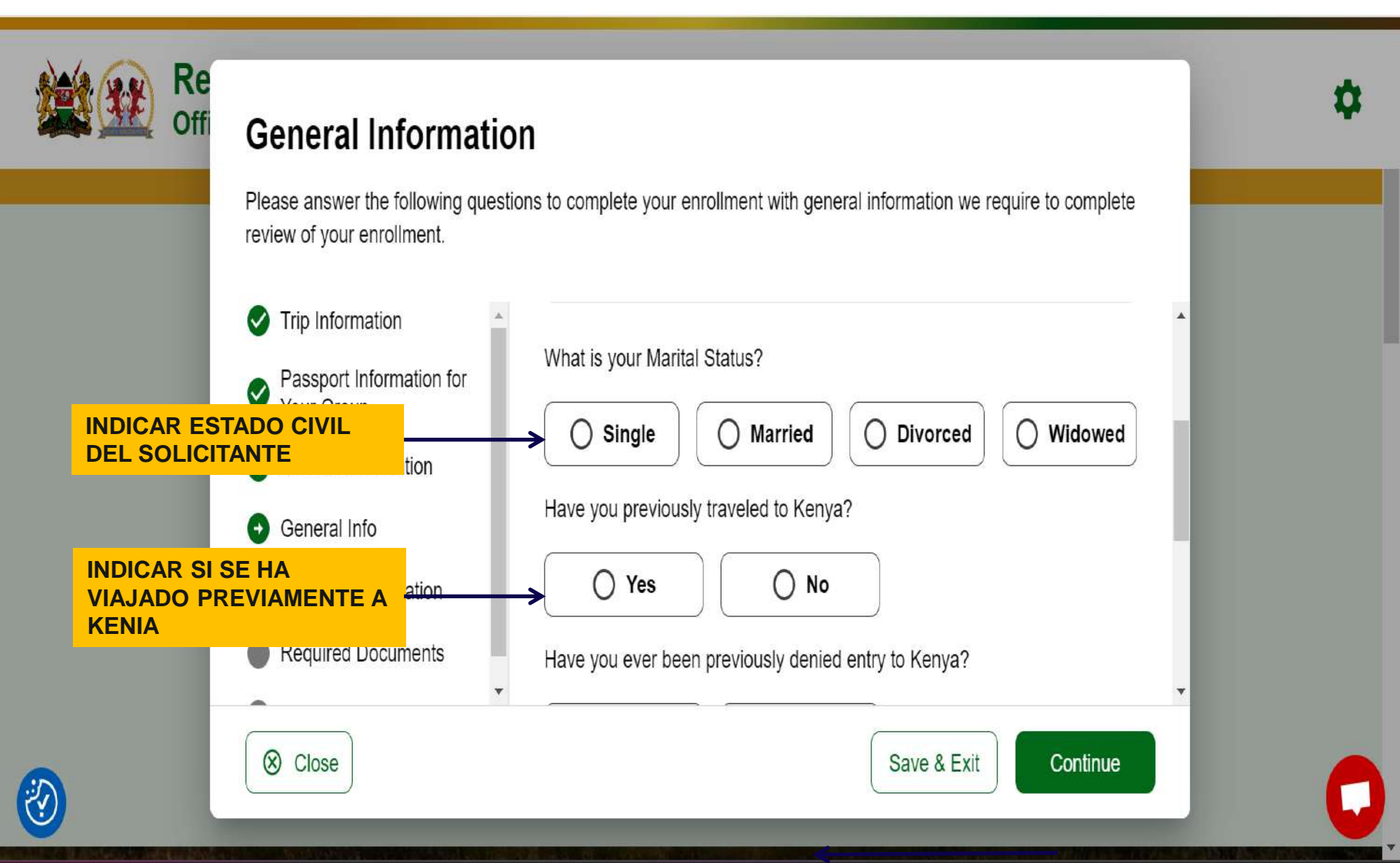

n

☆

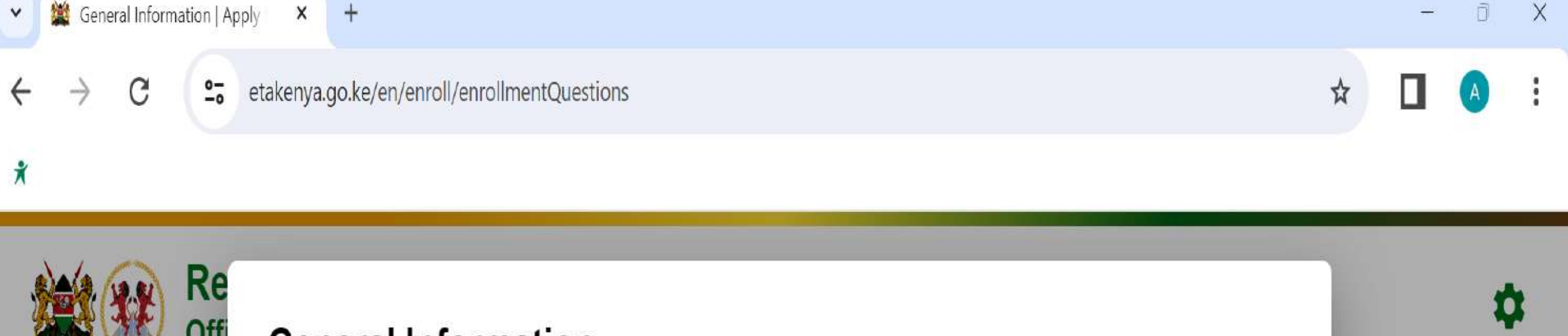

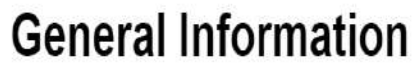

Please answer the following questions to complete your enrollment with general information we require to complete review of your enrollment.

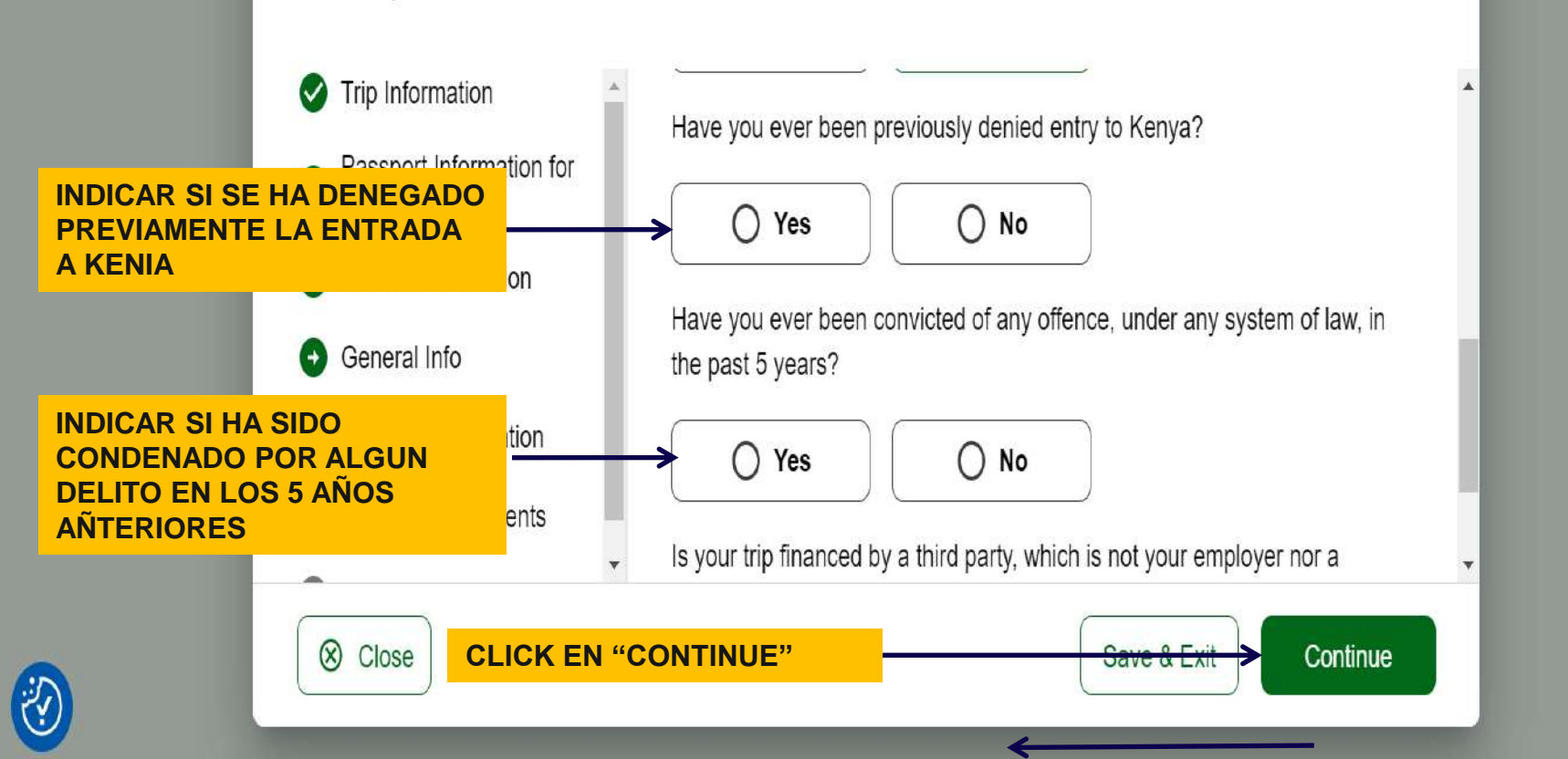

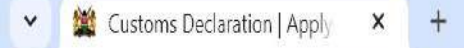

C

×

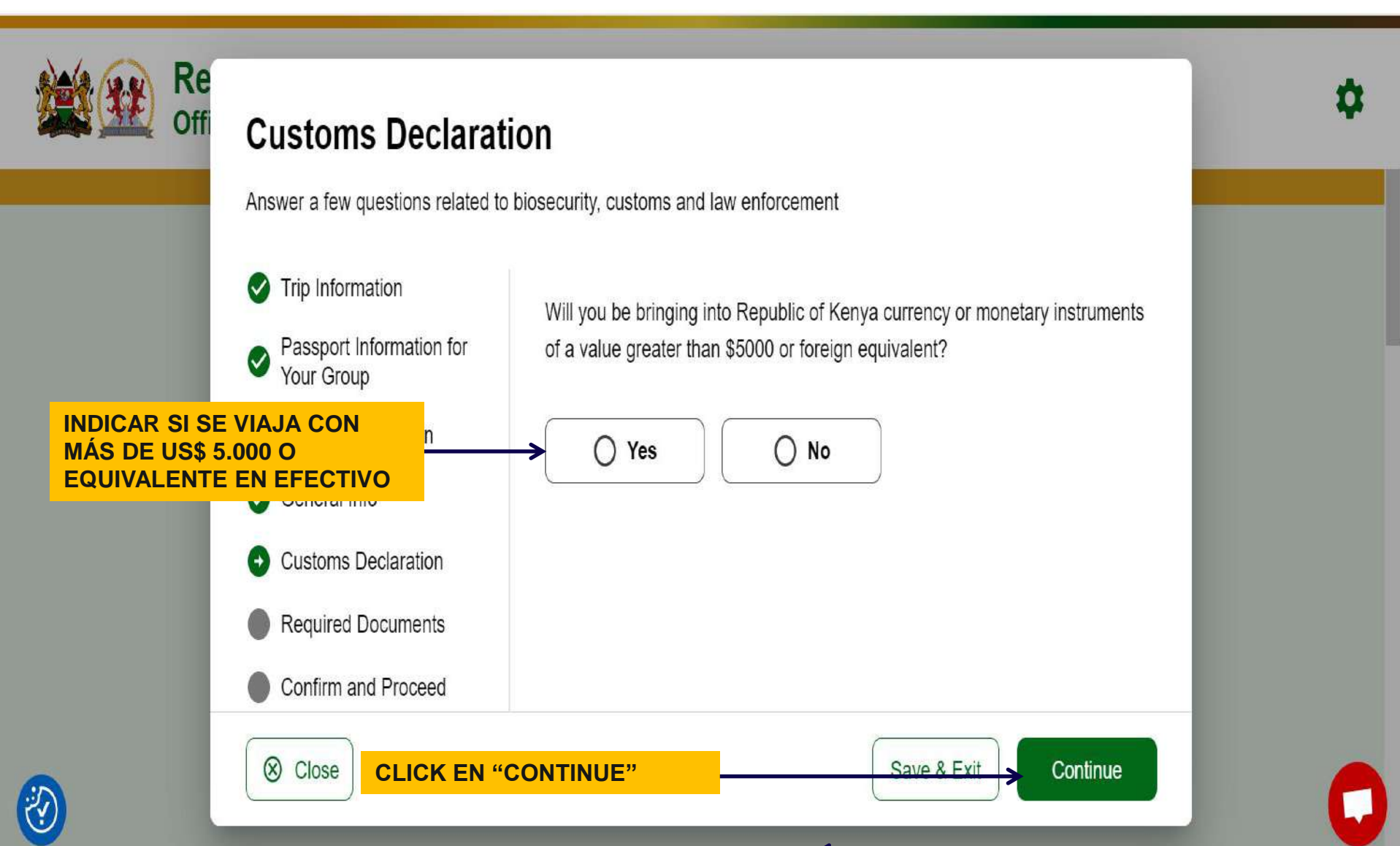

Х

n

☆

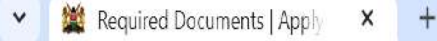

C

#### etakenya.go.ke/en/enroll/requiredDocuments

X

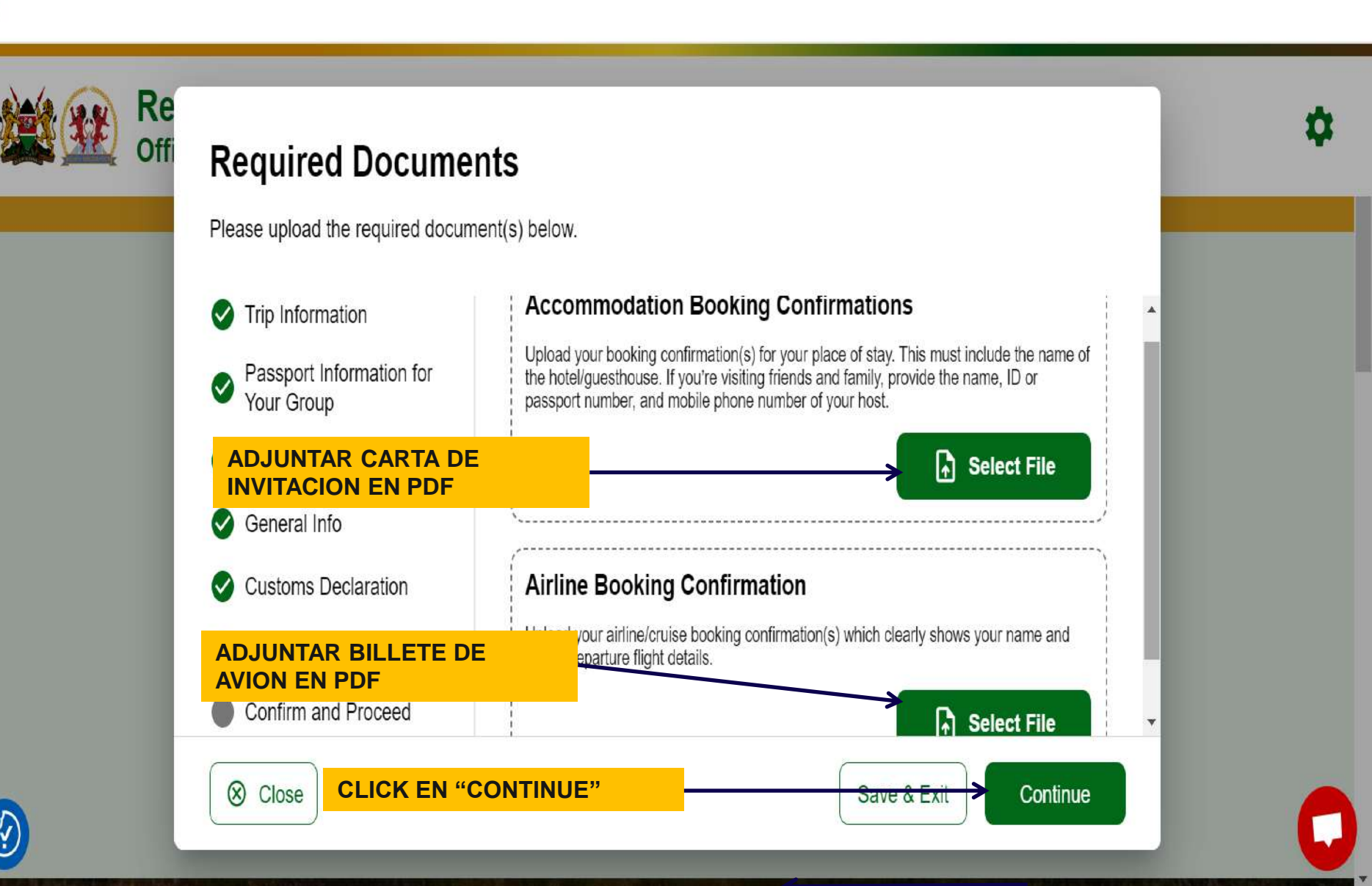

X

☆

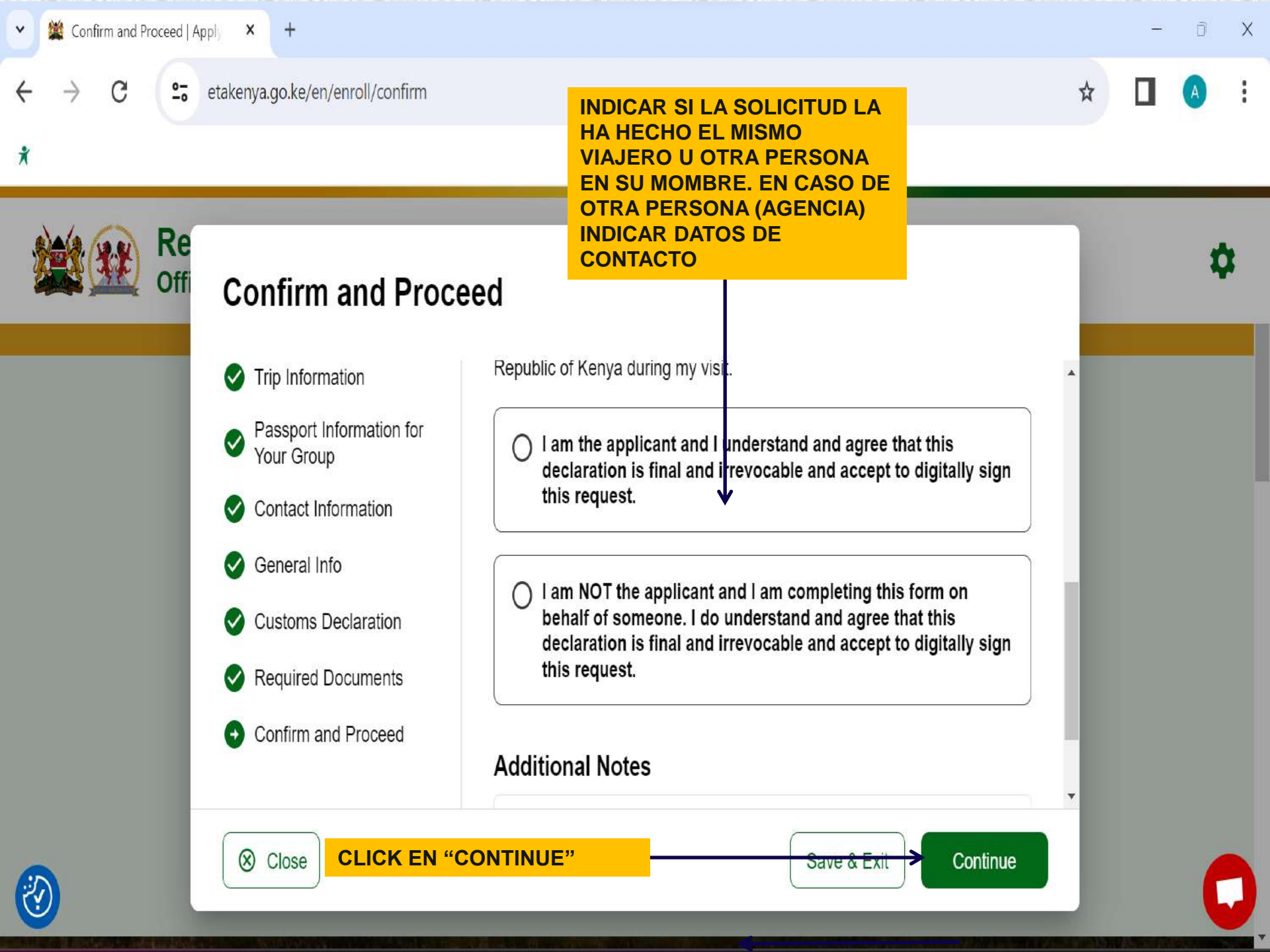

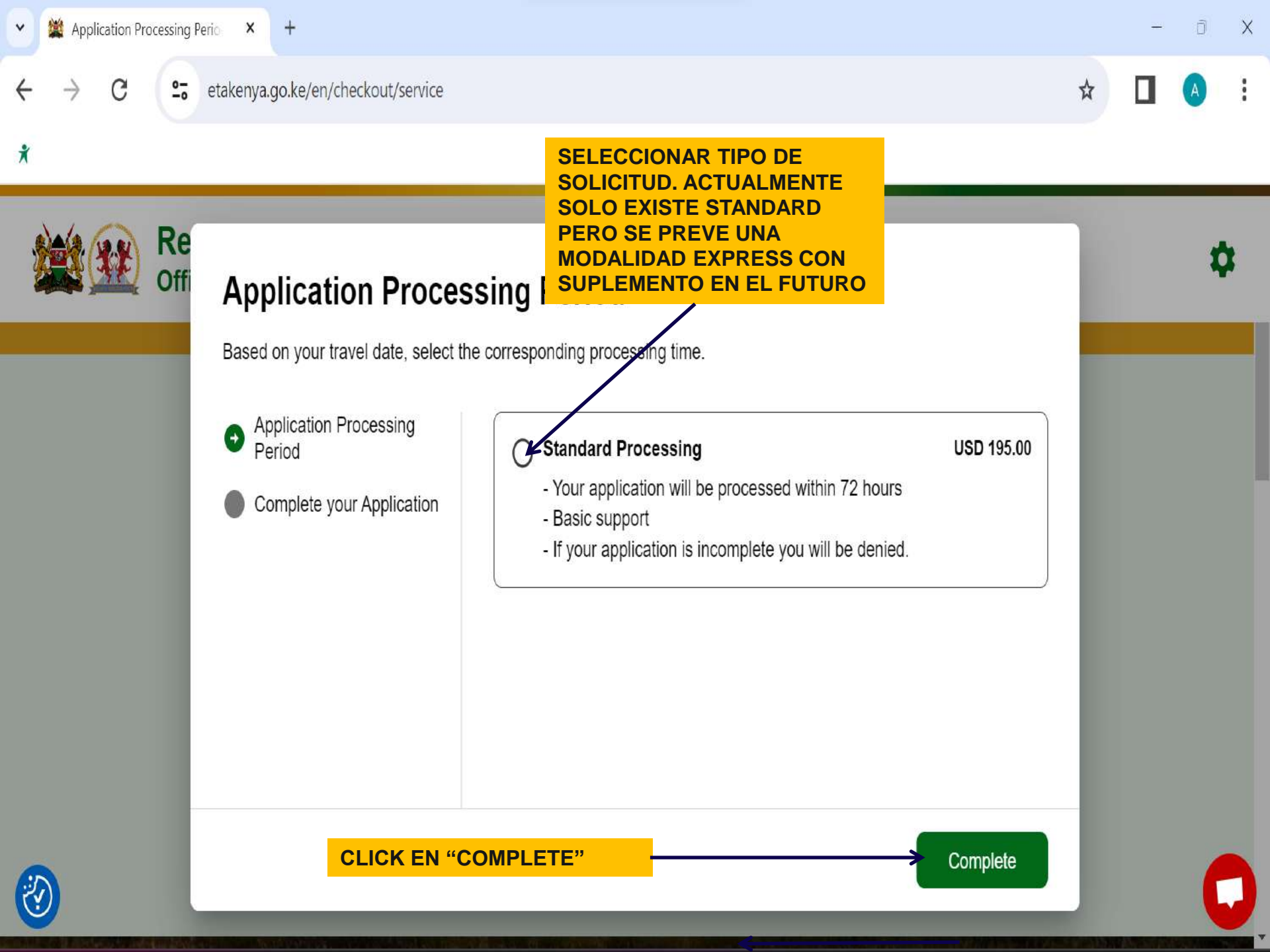

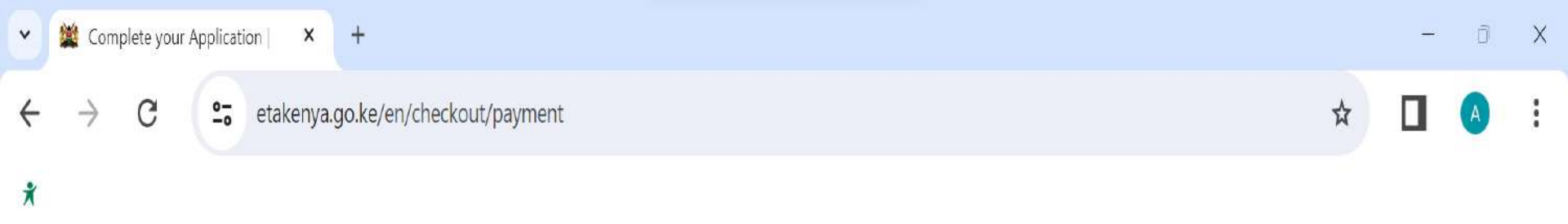

| Pay safely and<br>refundable and<br>Third party prov                | Pay safely and securely using one of the payment methods below in approximent of the payment methods below in approximent of the payment methods below in a payment of the payment of the payment o |                    |                    |  |
|---------------------------------------------------------------------|----------------------------------------------------------------------------------------------------|--------------------|--------------------|--|
| <ul> <li>Application</li> <li>Period</li> <li>Complete y</li> </ul> | Processing<br>card                                                                                                    | GPay<br>Google Pay |                    |  |
|                                                                     | Card number                                                                                                    | Card number        |                    |  |
|                                                                     | 1234 1234 123                                                                                                    | 4 1234 <b>VISA</b> | winPer and a state |  |
|                                                                     | Expiration                                                                                                    | CVC                |                    |  |
|                                                                     | MM / YY                                                                                                    | CVC                | 135                |  |

←

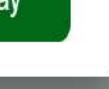

0

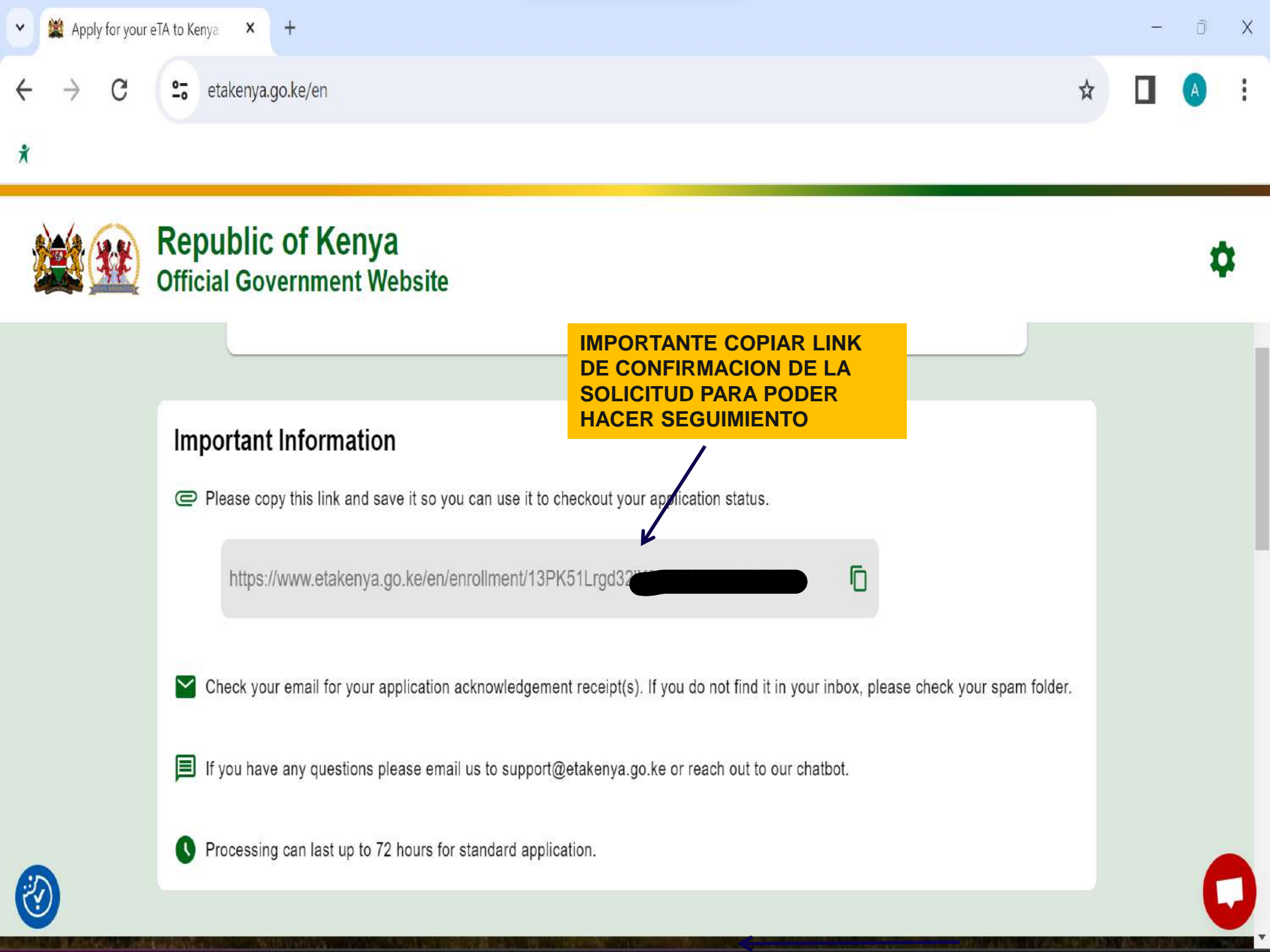